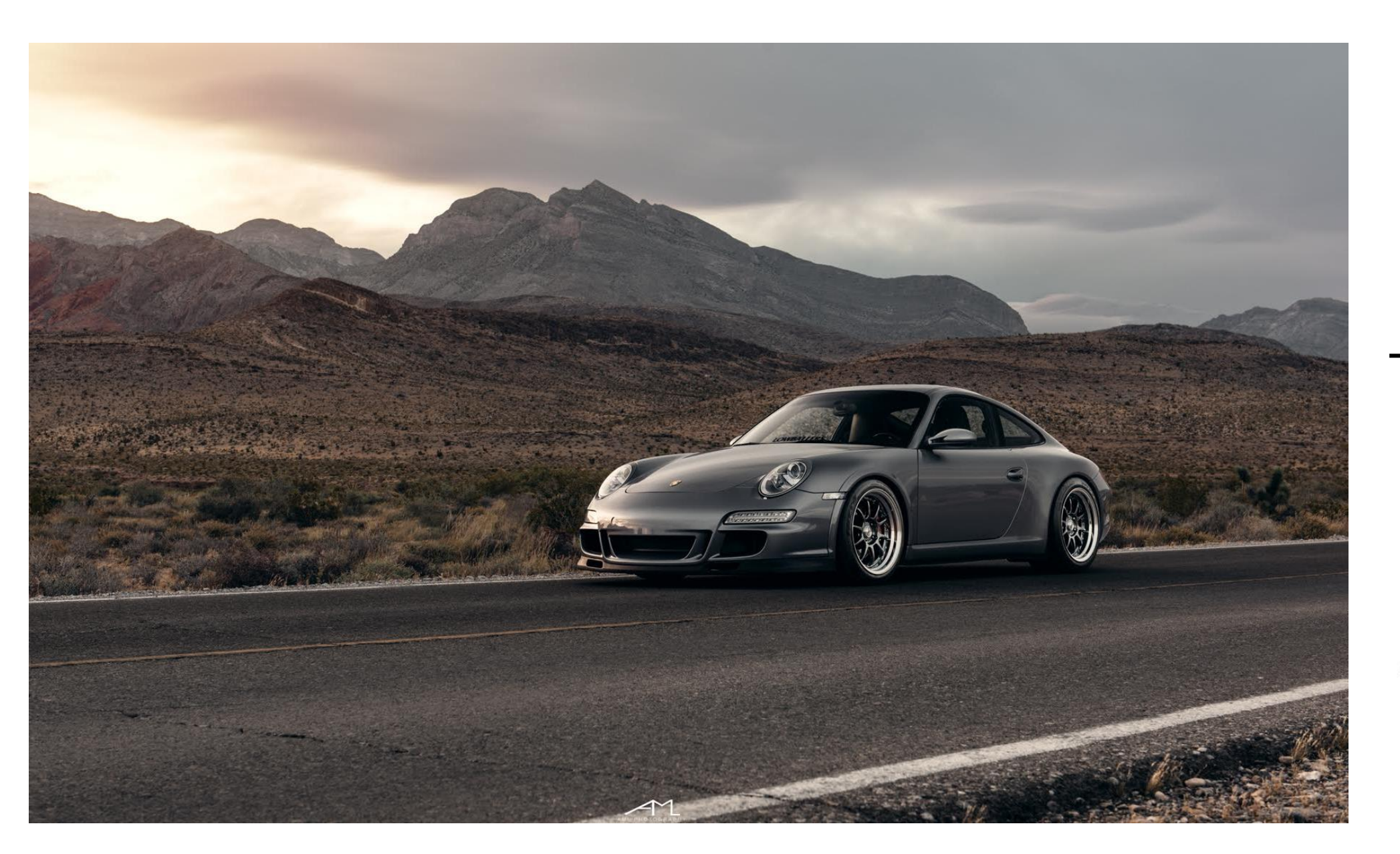

# XHAUST Download program Manual

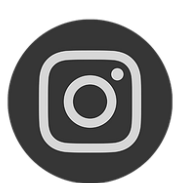

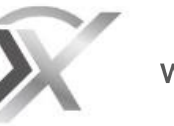

@Xhaust\_official

You Tube Xhaust official **+** Xhaust Ch

www.xhaust.kr

| <b>Needs</b><br>5 items to prepare                                                 | 1                    | <b>Download F</b><br>Sound update<br>Firmware upda                              |
|------------------------------------------------------------------------------------|----------------------|---------------------------------------------------------------------------------|
| <b>Sequence</b><br>Flowchart                                                       | 2                    | PC disconn<br>Check for upd                                                     |
| Connect Module and PC<br>Module & PC                                               | 3                    | <b>Help</b><br>Error executing<br>Download Pro<br>Sound update<br>Firmware upda |
| APP Area<br>Launch App<br>Logout and Re-Login                                      | 4<br>5               |                                                                                 |
| <b>PC Area</b><br>Download program<br>USB driver installation<br>Launch Downloader | 6-8<br>9-12<br>13-14 |                                                                                 |

## Contents

| <b>d Program</b><br>ate<br>pdate                                         | 15-18<br>19-21       |
|--------------------------------------------------------------------------|----------------------|
| nnect<br>Ipdates                                                         | 22                   |
| ting Download Program<br>Program login error<br>ate error<br>pdate error | 23<br>24<br>25<br>26 |

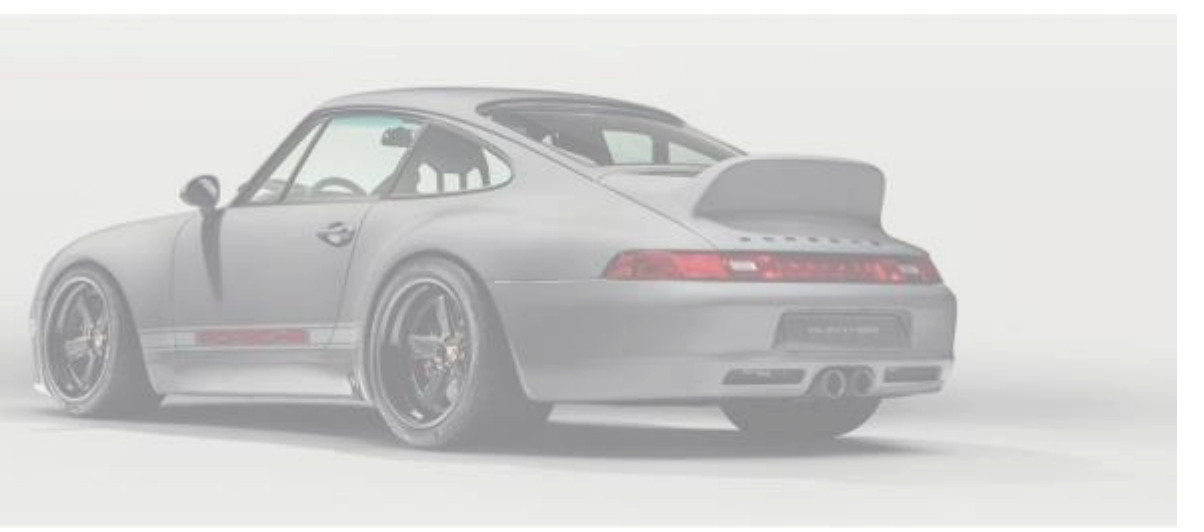

## Needs

When using the download program, the following items are required. It is advisable to prepare in advance.

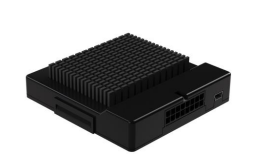

### 1 Module

This is the XHAUST module. If installed in the vehicle, it must be removed and prepared. \* For the location of the module, contact the installation shop.

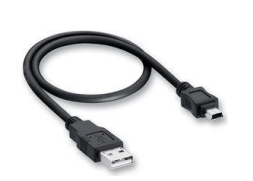

### 2 USB cable

This is a USB A / USB mini-B type cable. It is enclosed when purchasing the product.

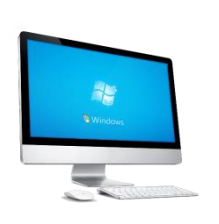

### 3 Windows 7 and later operating system desktop

You need a Windows 7 or higher operating system and a computer(laptop) with Internet support. It is also possible in WIFI environment.

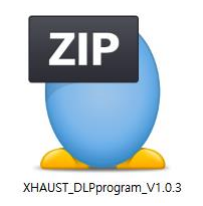

### 4 DLP download program & USB driver program

There are DLP download program and USB driver program in the compressed file. You can download it from the homepage. \* Please refer to page 8.

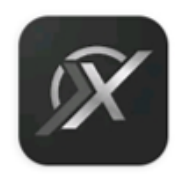

### 5 XHAUST App and membership.

A smartphone or tablet with the XHAUST App installed is required.

## Sequence

Module & PC

**APP** Area

1. Launch App

PC Area

1. Download dlp programs and usb driver

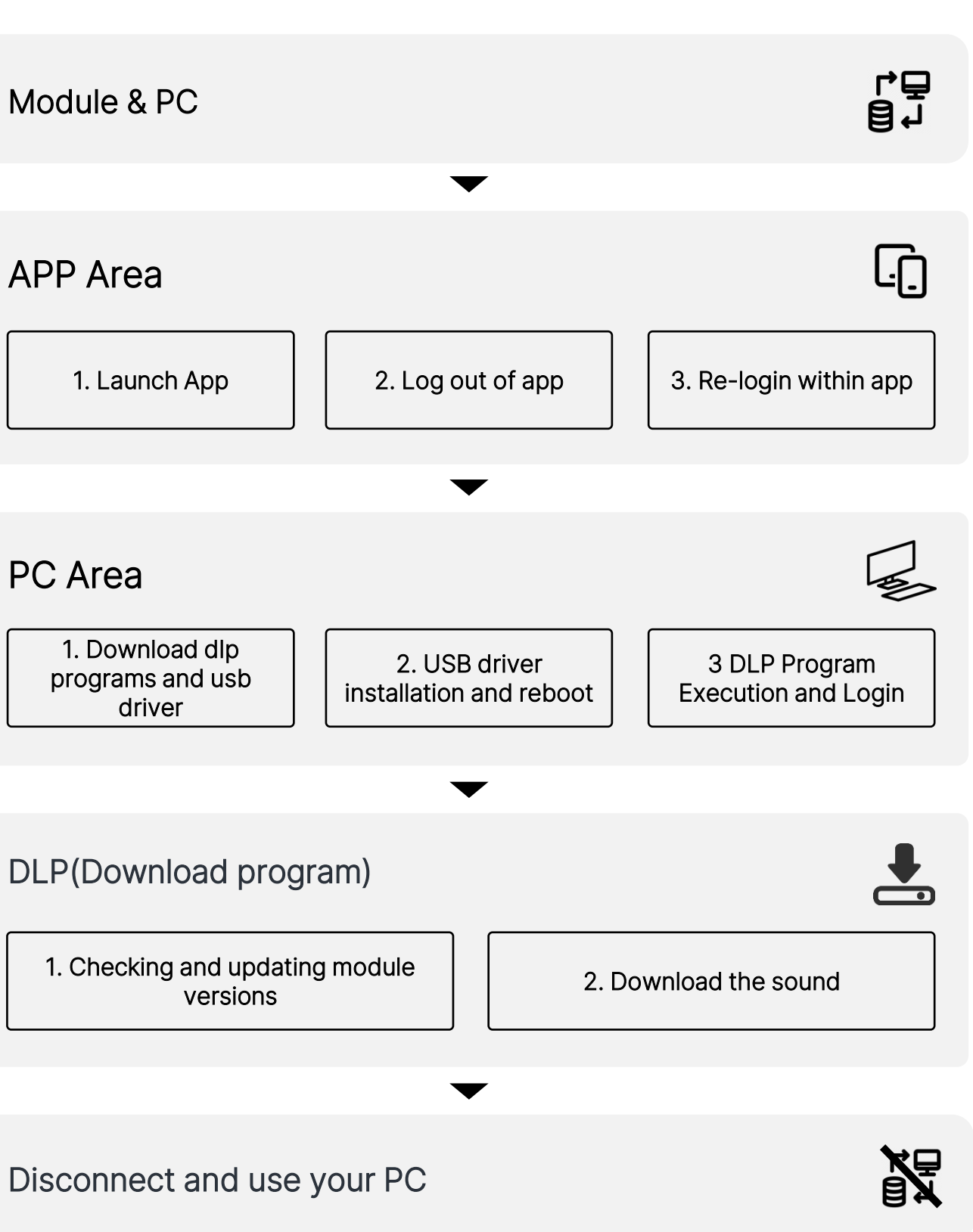

## APP Area > Module & PC

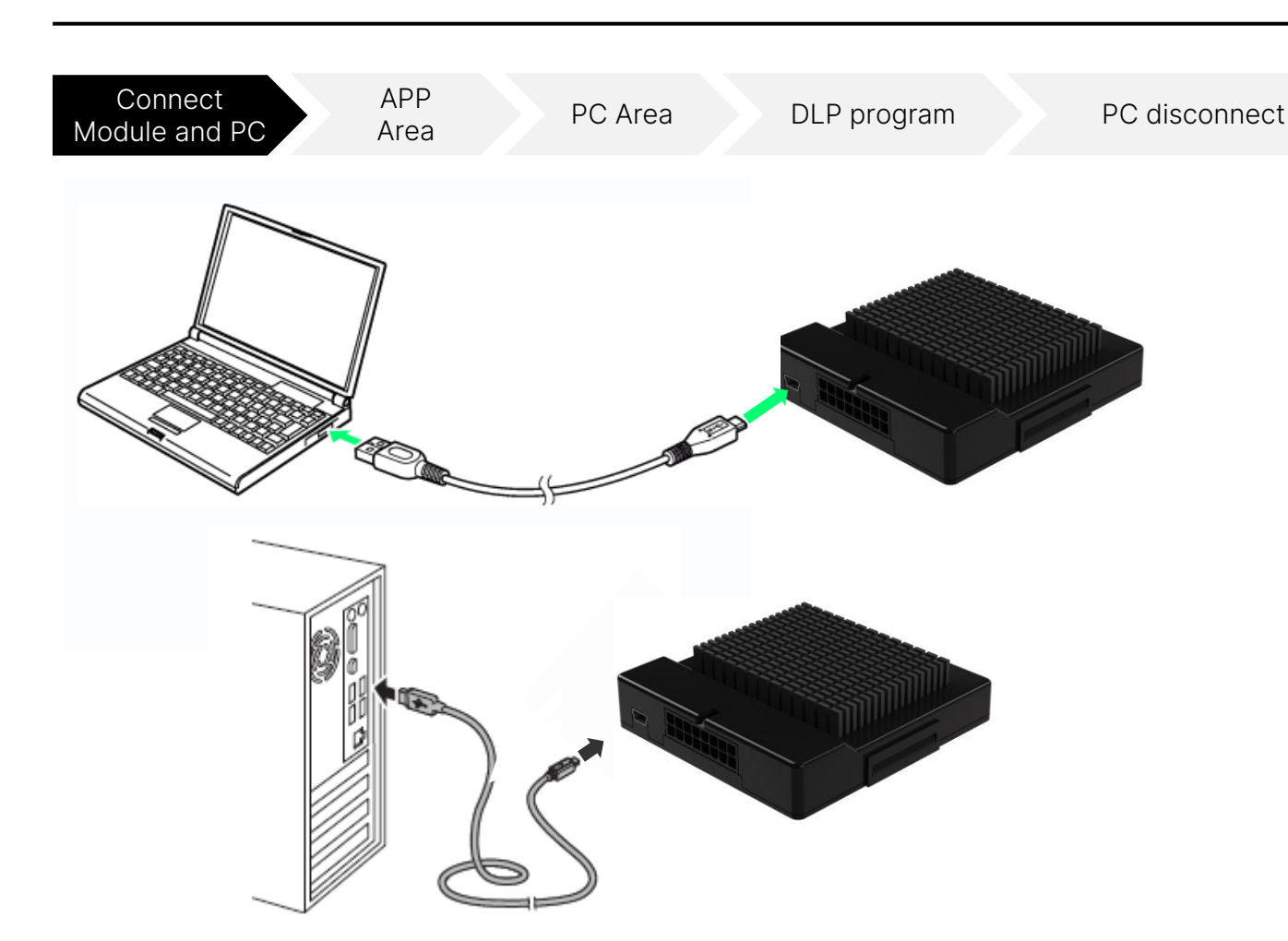

The type or performance of the PC is irrelevant if the following conditions are met.

- 1. Windows 7 and later operating systems
- 2. USB A type support
- 3. Internet-enabled

When you connect your PC with the module via USB, the module displays a green LED. The green LED is located close to the USB connector. A green LED means that power is connected. If the green LED does not turn on, you must use a different USB port or another computer.

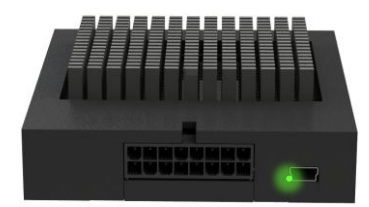

3

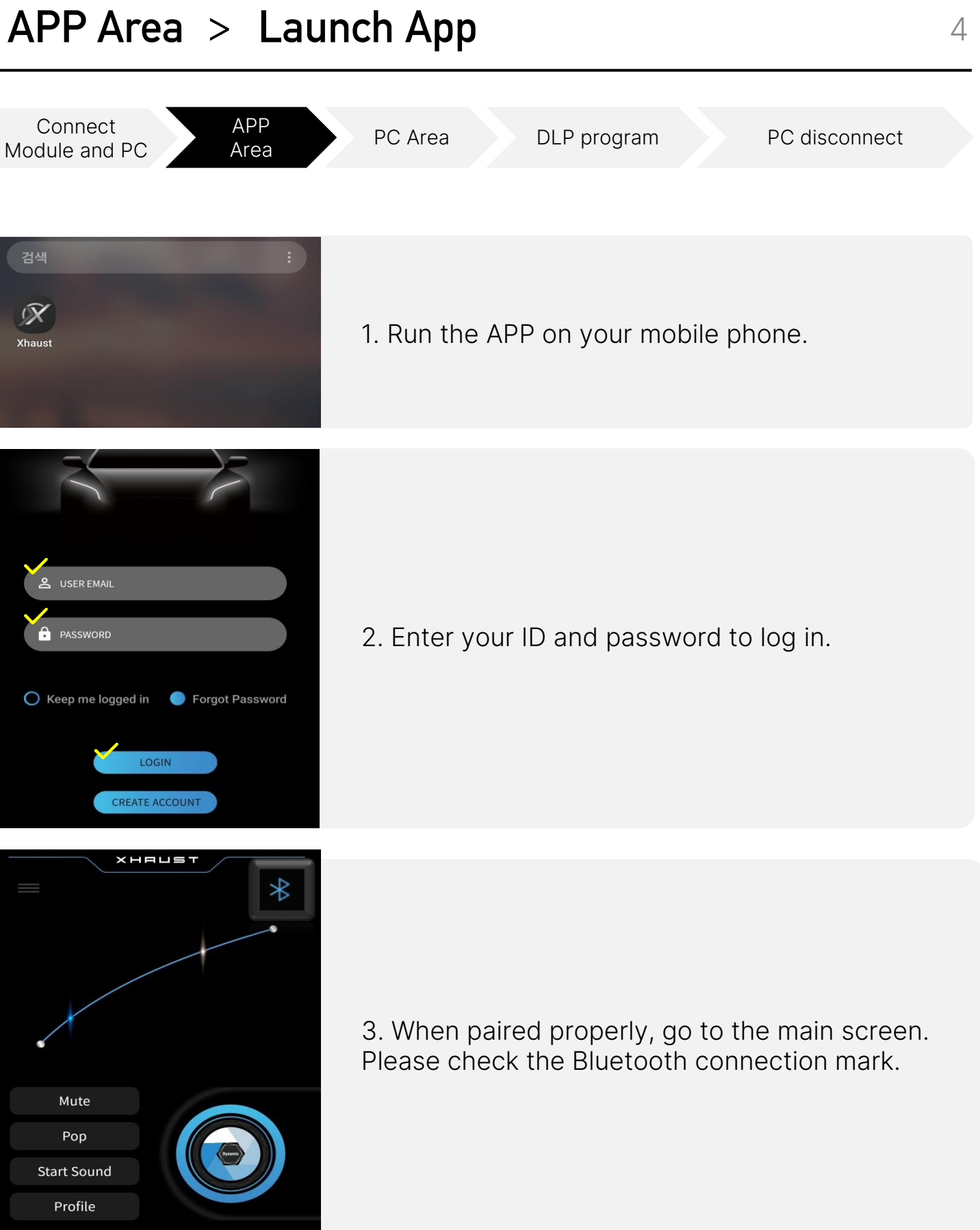

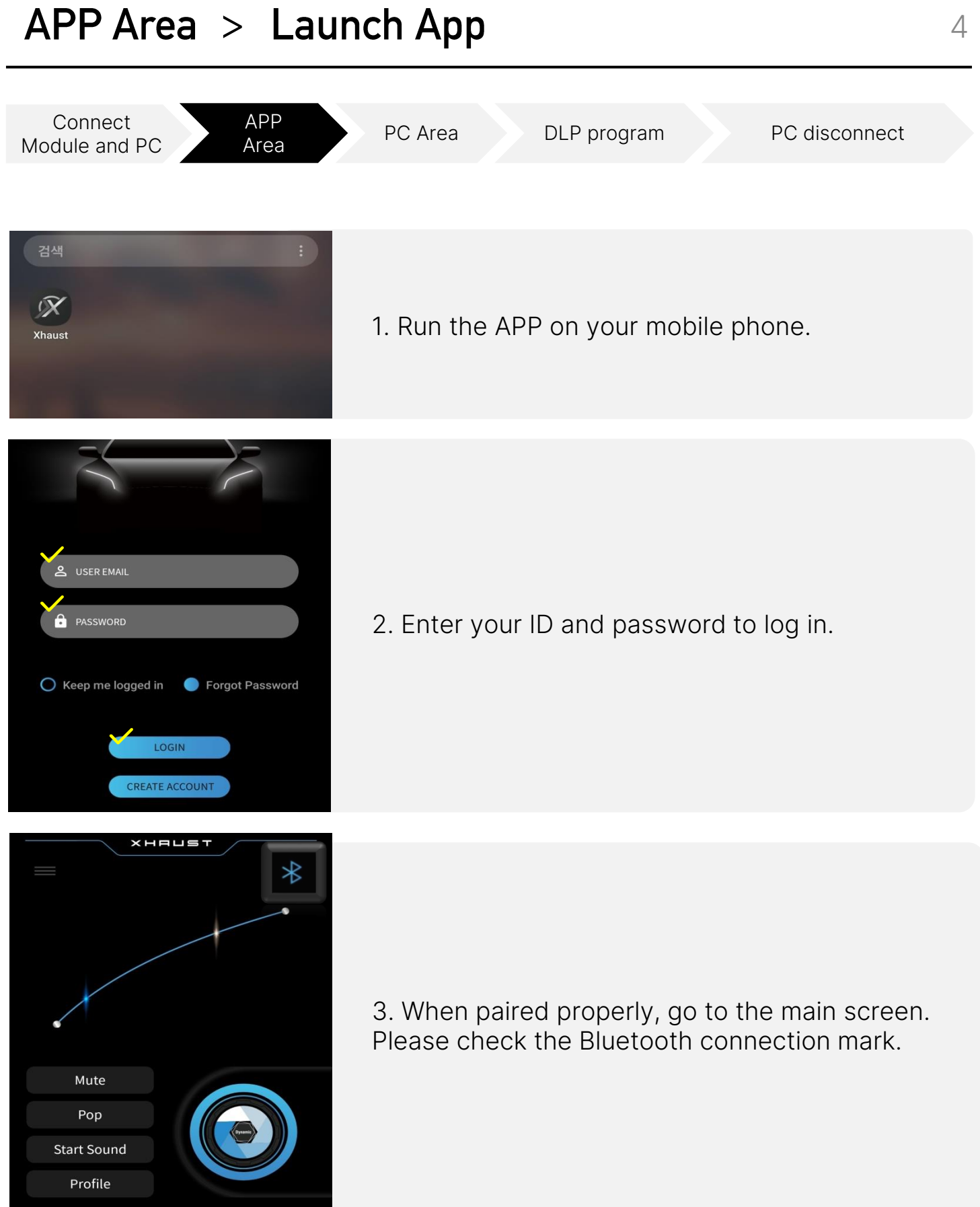

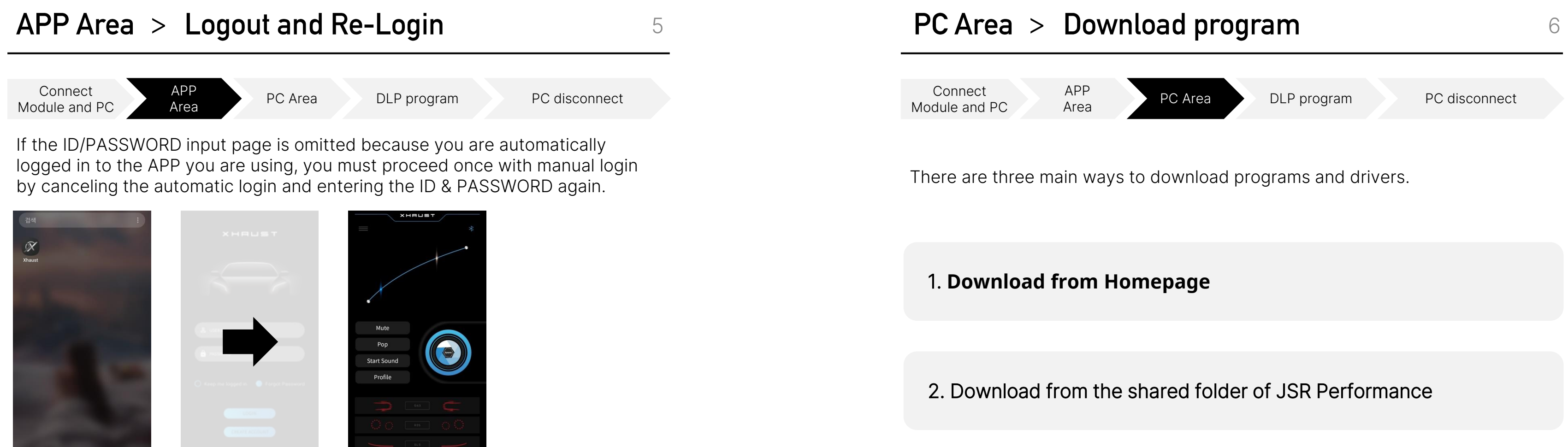

When running APP, if paired and immediately moved to the main page, take the following steps.

<

SECURITY

회원정보수정

로그아웃

자동로그인 🌔

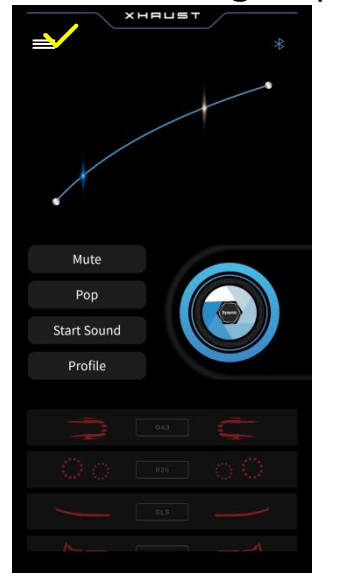

1. Click the Menu

Settings tab

button to enter the

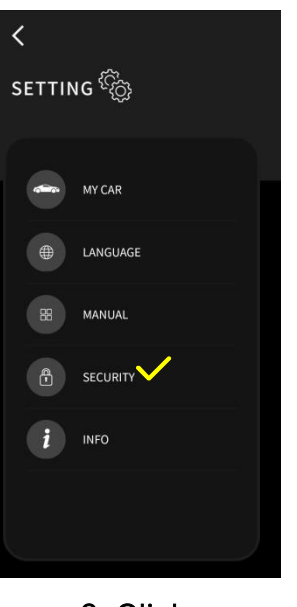

2. Click 'SECURITY'

3. Click 'LOG OUT'

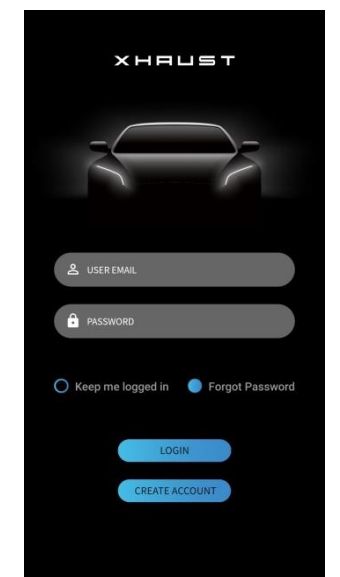

4. Log in to APP by entering ID&PASSWORD

3. Contact HQ directly to get it

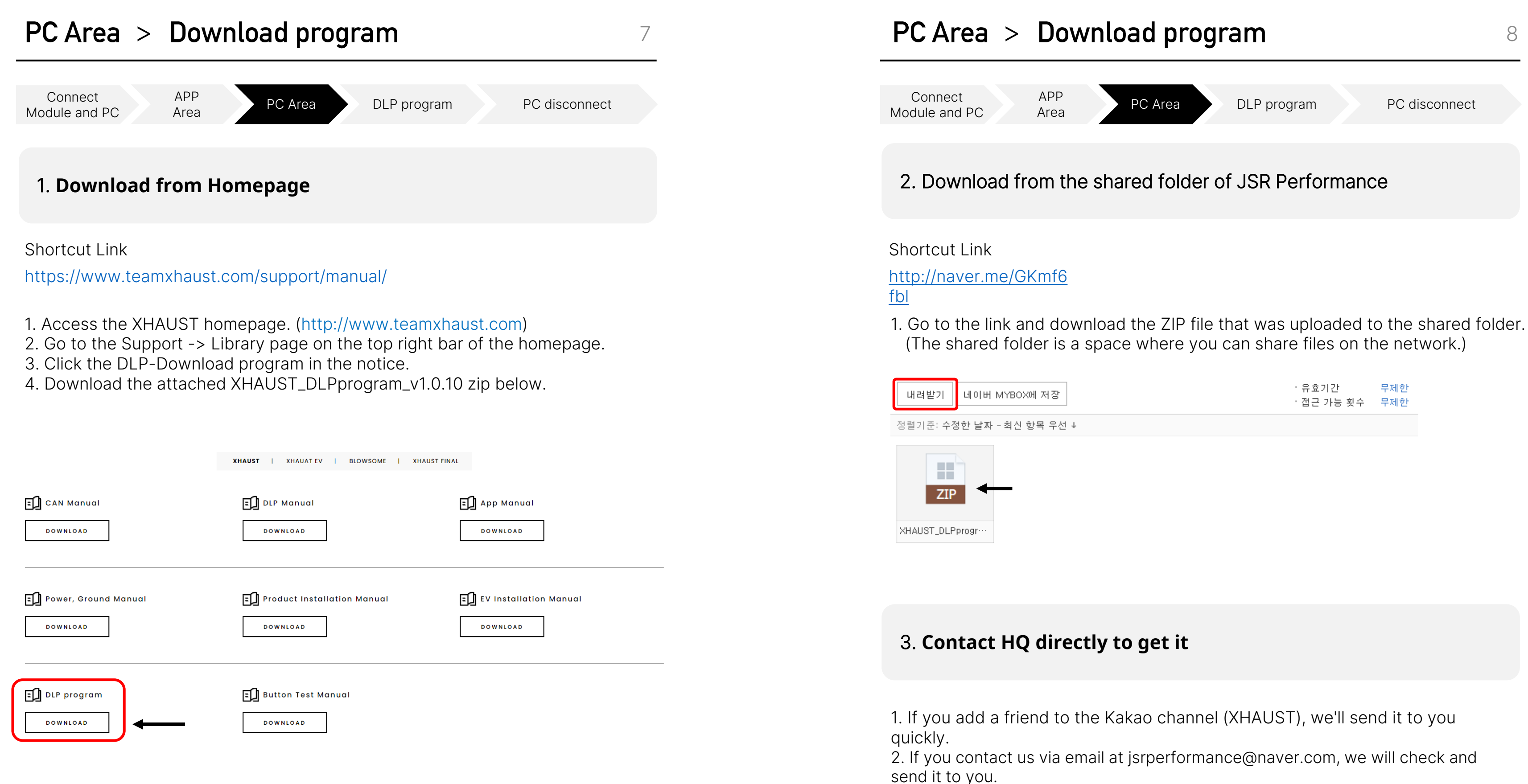

| YBOX에 저장   | ·유효기간<br>·접근 가능 횟수 | 무제한<br>무제한 |
|------------|--------------------|------------|
| 최신 항목 우선 ↓ |                    |            |

## PC Area > USB driver installation

APP

Area

Connect Module and PC

PC Area

DLP program

PC disconnect

9

Before you install this program, you must first check your computer's specifications. It may vary slightly by version of Windows, but can be found by entering Control Panel -> System.

### WINDOWS 10

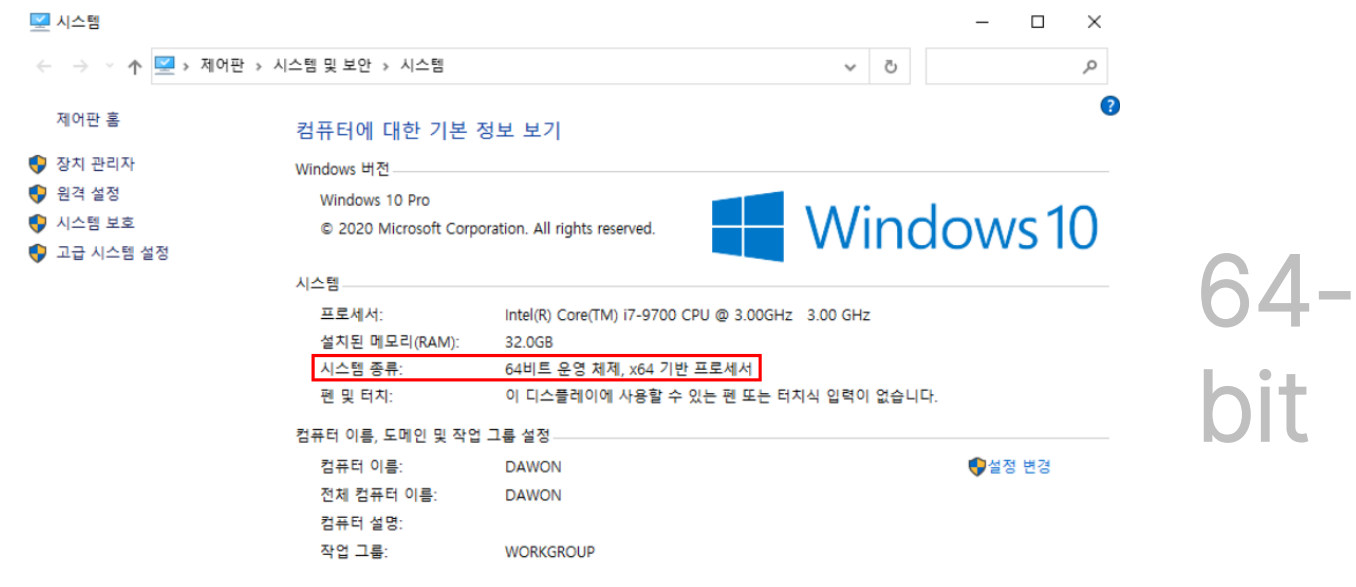

### WINDOWS 7

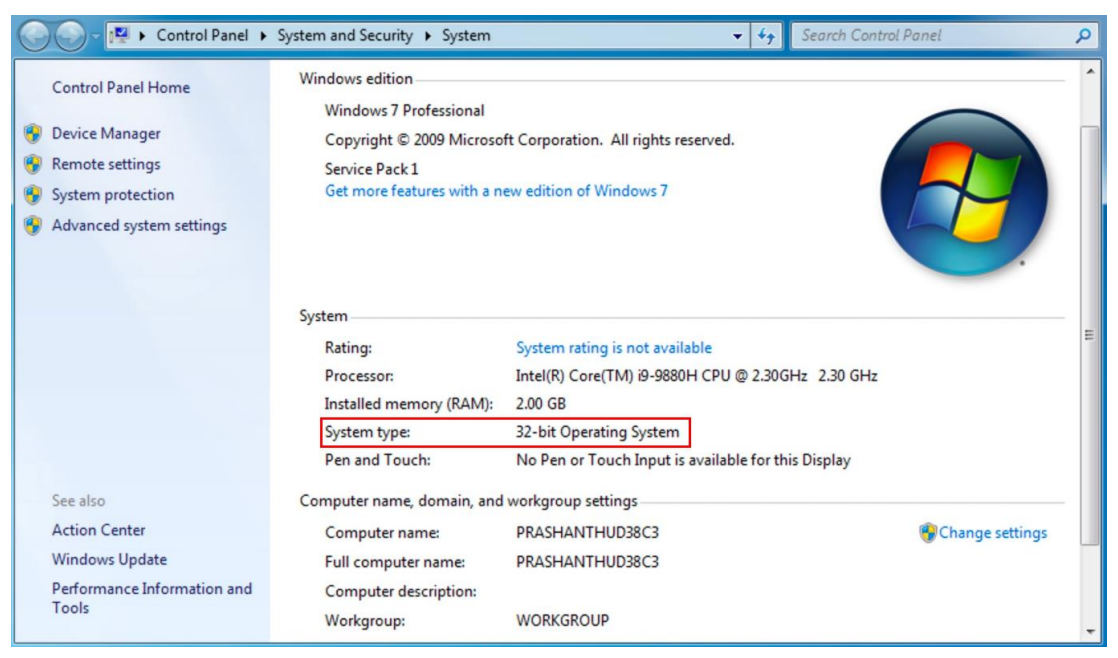

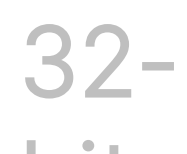

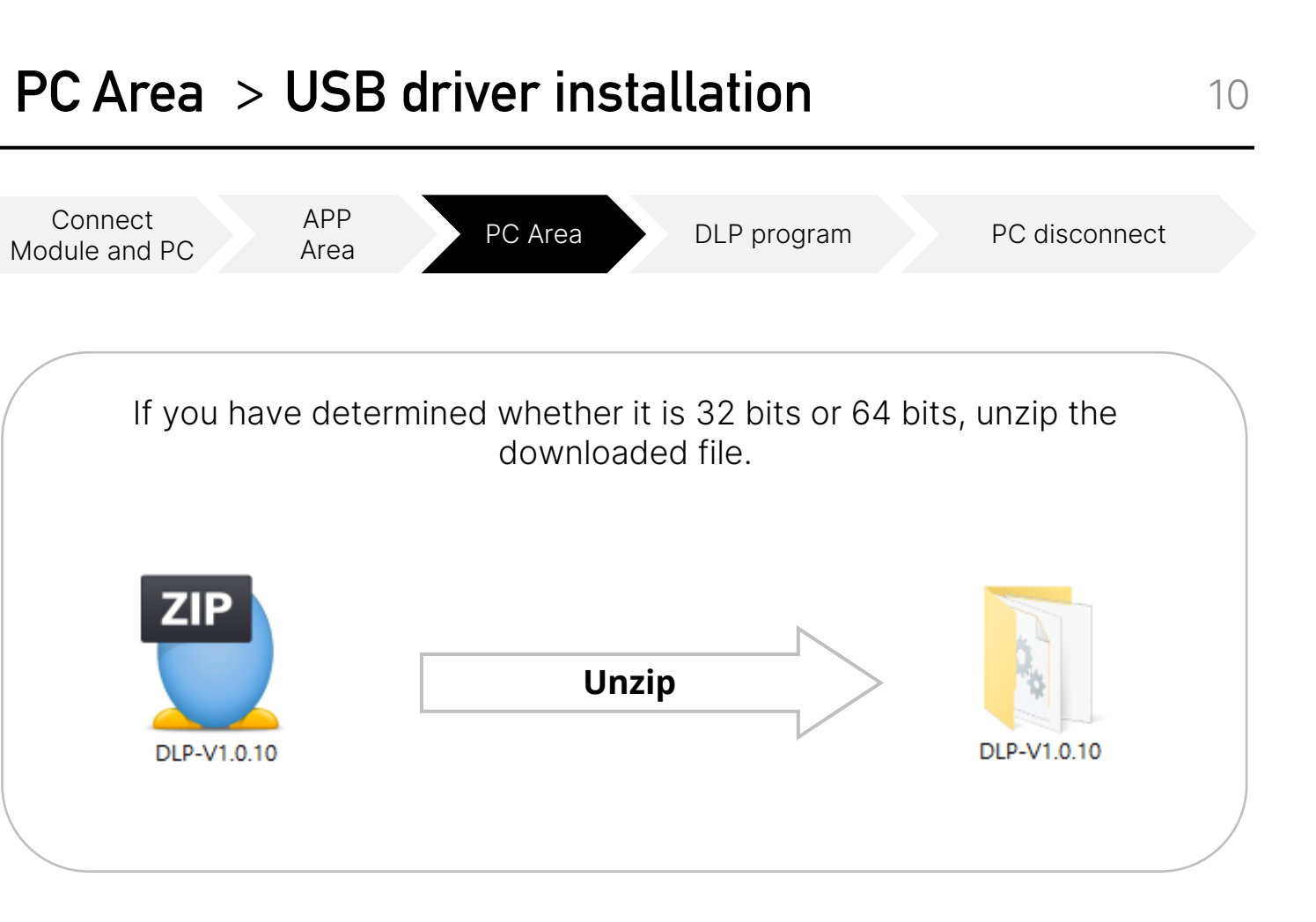

When you unzip, you will see two or three files.

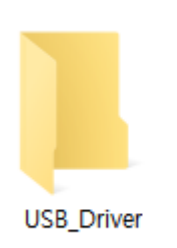

Connect

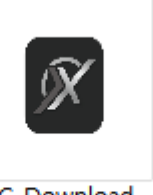

PC\_Download V1.0.10

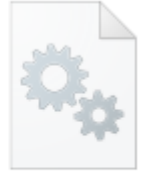

tgputtylib.dll

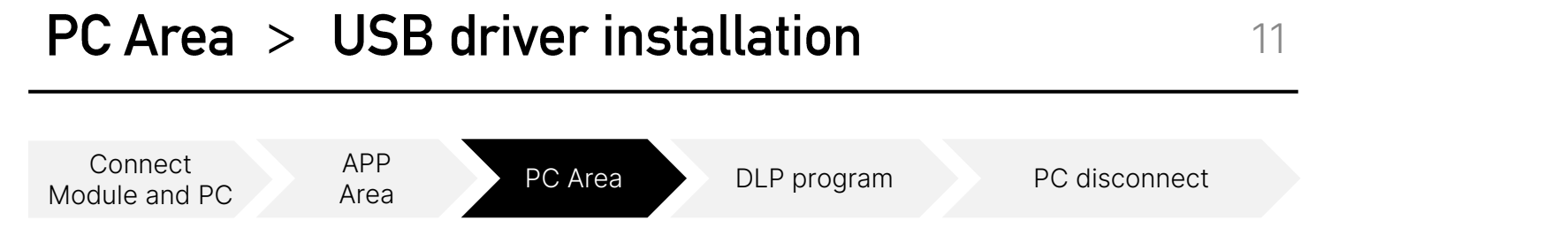

Driver installation method for using the MINIB USB connector. \*Driver installation only needs to be carried out once upon initial connection.

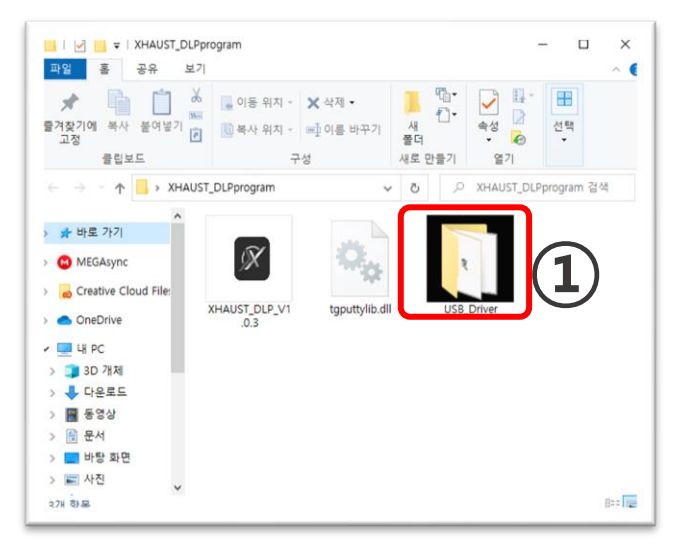

1. Launch folder 'USB\_Driver'

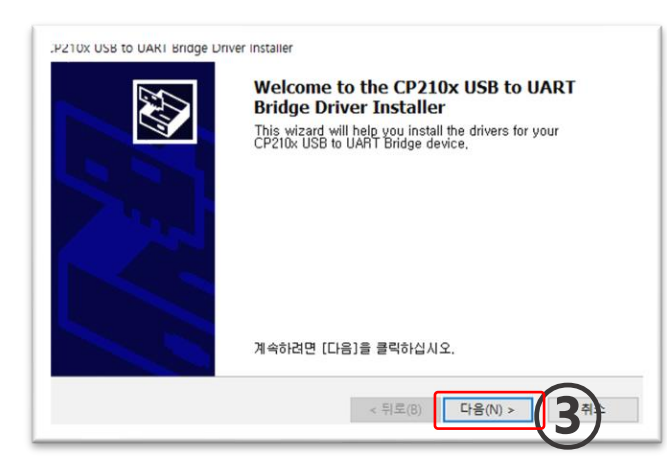

3. Click the Next (N) button

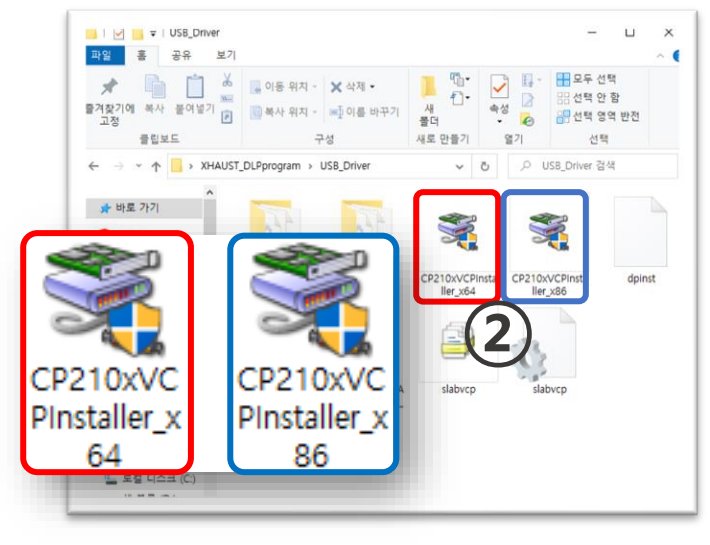

2. Run installation files that meet user WINDOW specifications (64bit or 32bit)

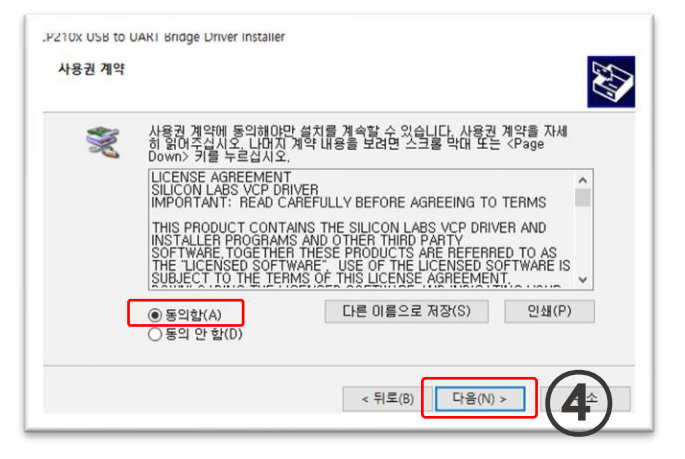

4. Check 'I agree (A)' and click 'Next (N)'

Connect

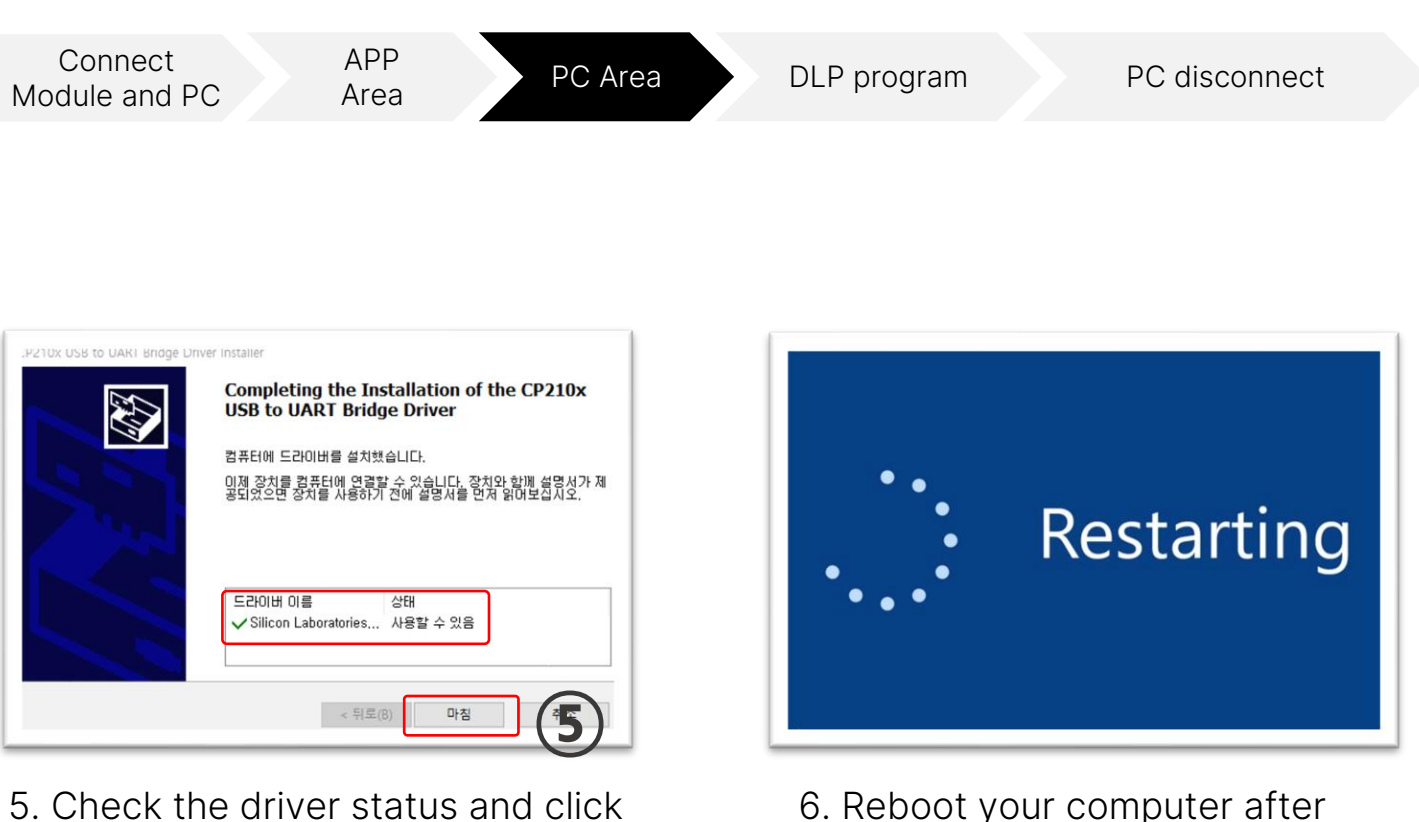

Finish

## **PC Area** > **USB driver installation**

installation.

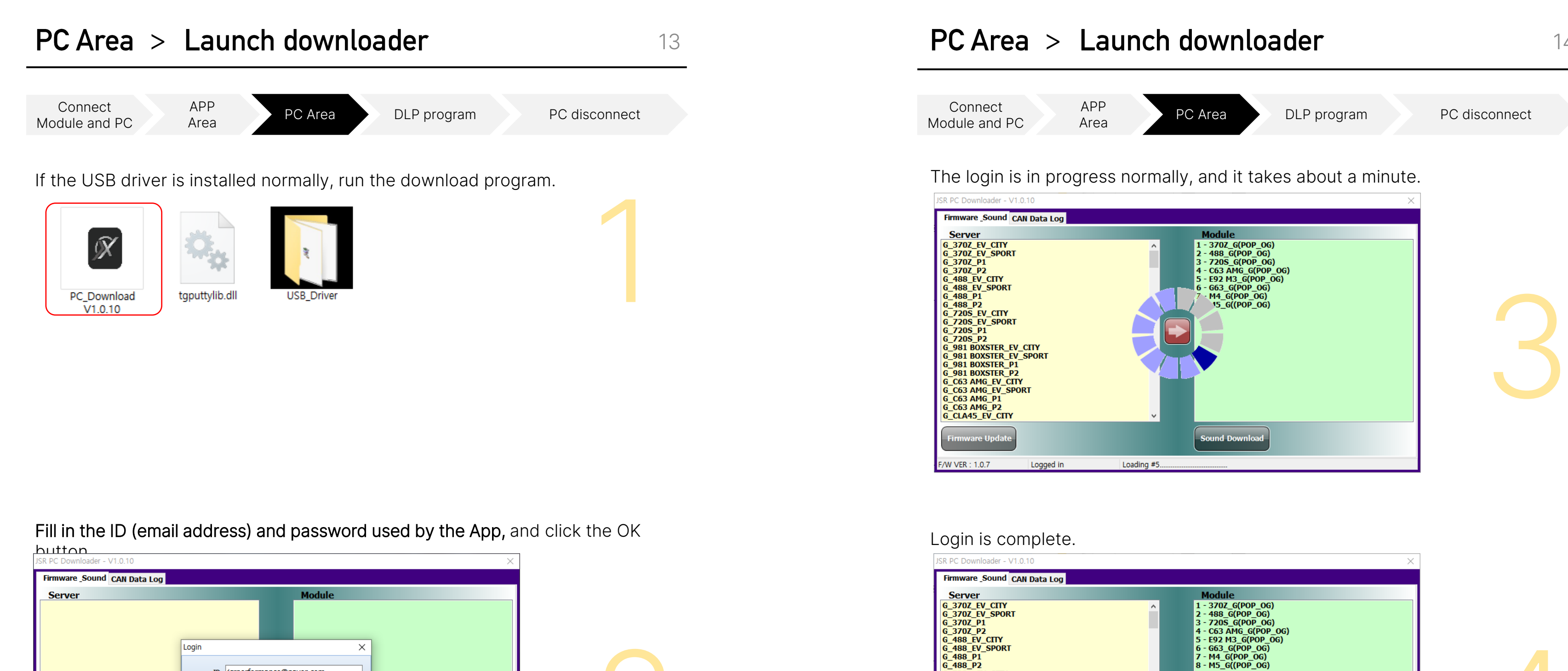

| Firmware Sound CAN Data Log |                                                                         |  |
|-----------------------------|-------------------------------------------------------------------------|--|
| Server                      | Module                                                                  |  |
|                             | Login ×<br>ID jsrperformance@naver.com<br>Password •••••<br>VK X Cancel |  |
| Firmware Update             | Sound Download                                                          |  |

Server 6\_3702\_EV\_CITY 6\_3702\_EV\_SPORT 6\_3702\_P1 6\_3702\_P2 6\_488\_EV\_CITY 6\_488\_EV\_CITY 6\_488\_P1 6\_488\_P2 6\_7205\_EV\_CITY 6\_7205\_P1 6\_7205\_P1 6\_7205\_P2 6\_981 BOXSTER\_EV\_SPORT 6\_981 BOXSTER\_EV\_SPORT

G\_C63 AMG\_P2 G\_CLA45\_EV\_CITY

irmware Updat

F/W VER : 1.0.7

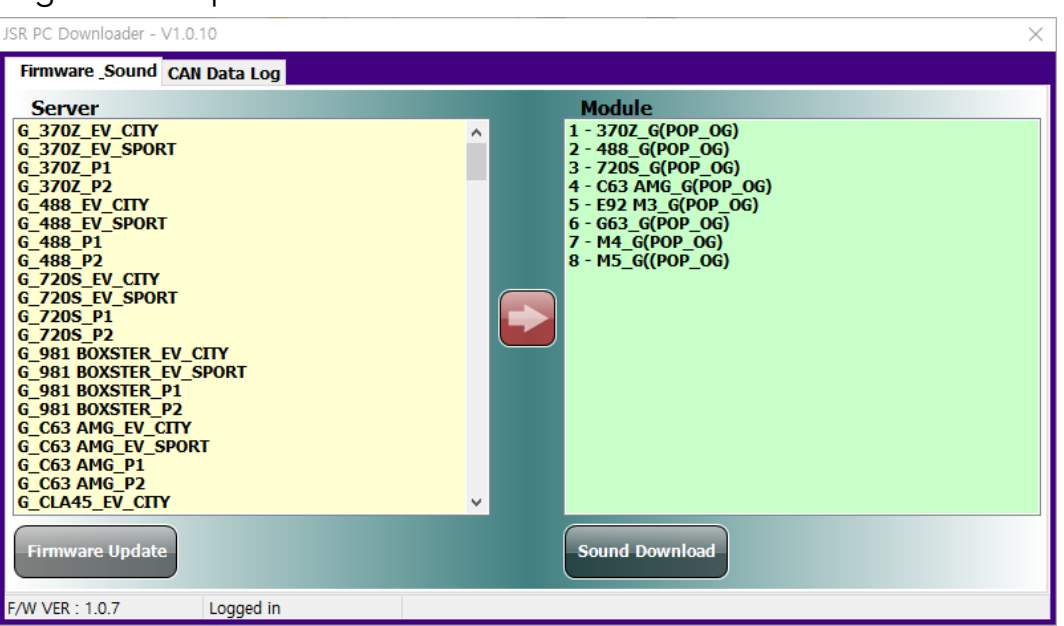

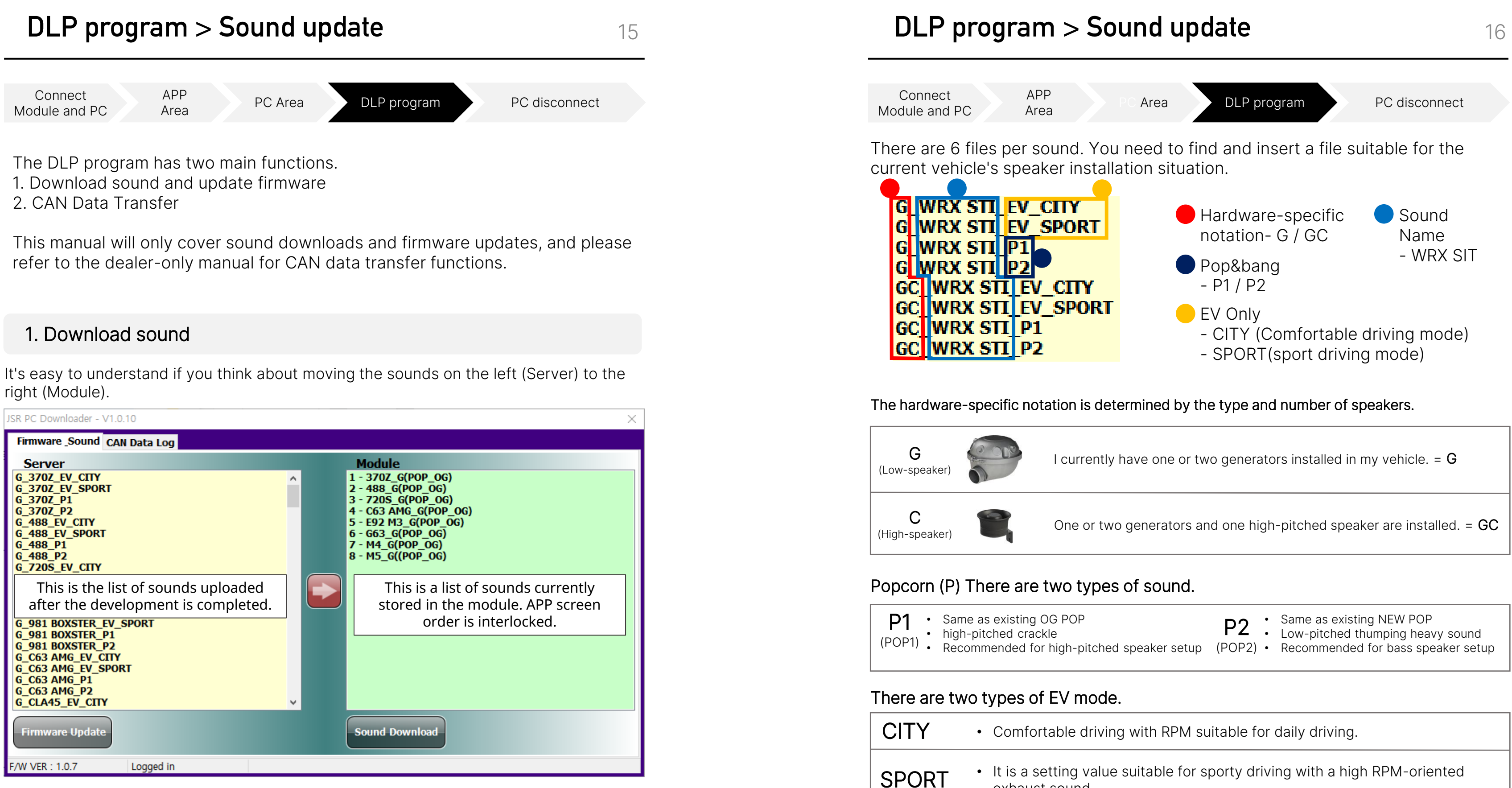

exhaust sound.

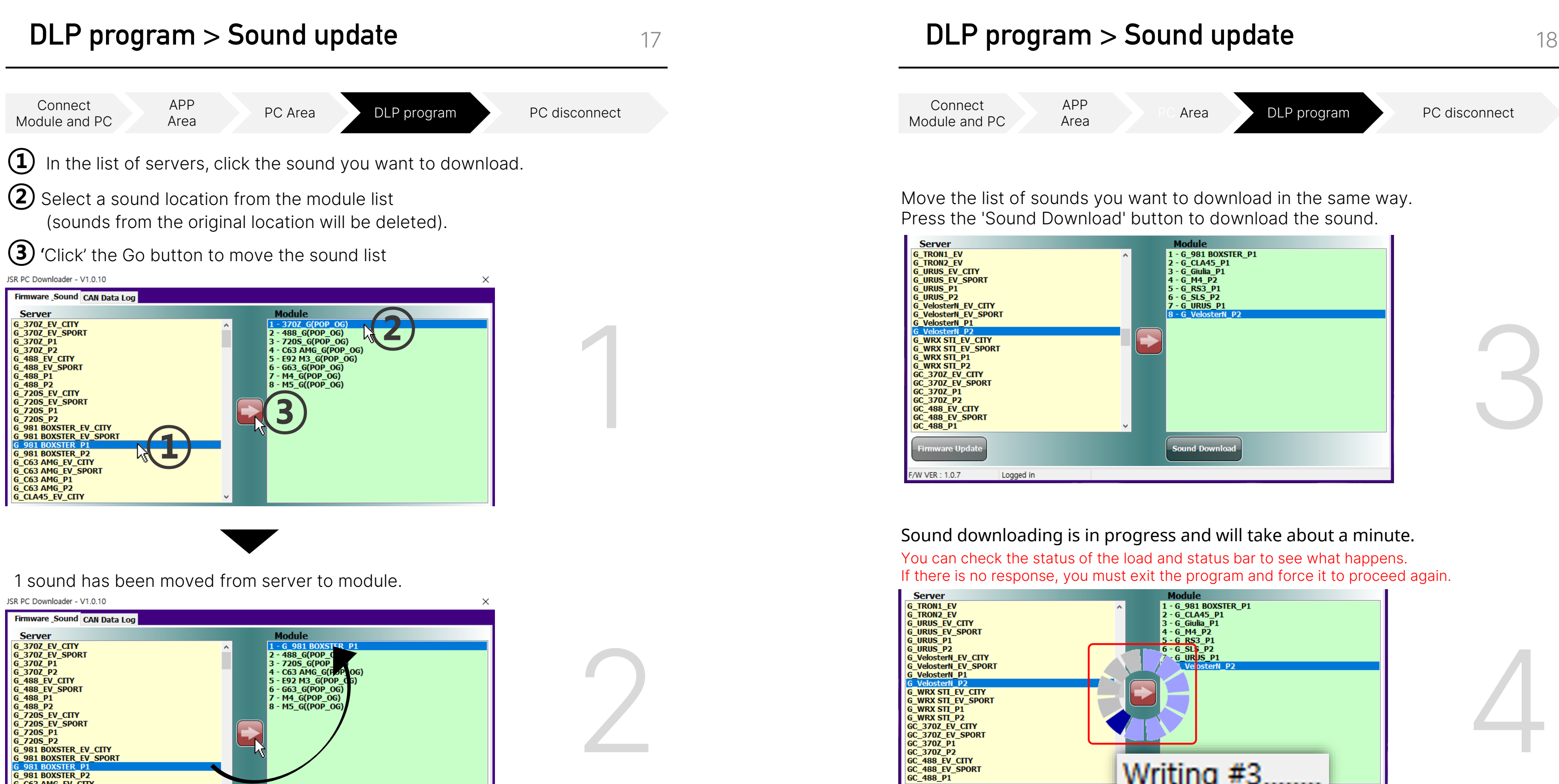

F/W VER : 1.0.7

G 981 BOXSTER P2 G\_C63 AMG\_EV\_CITY G\_C63 AMG\_EV\_SPORT G\_C63 AMG\_P1 G\_C63 AMG\_P2 G\_CLA45\_EV\_CITY

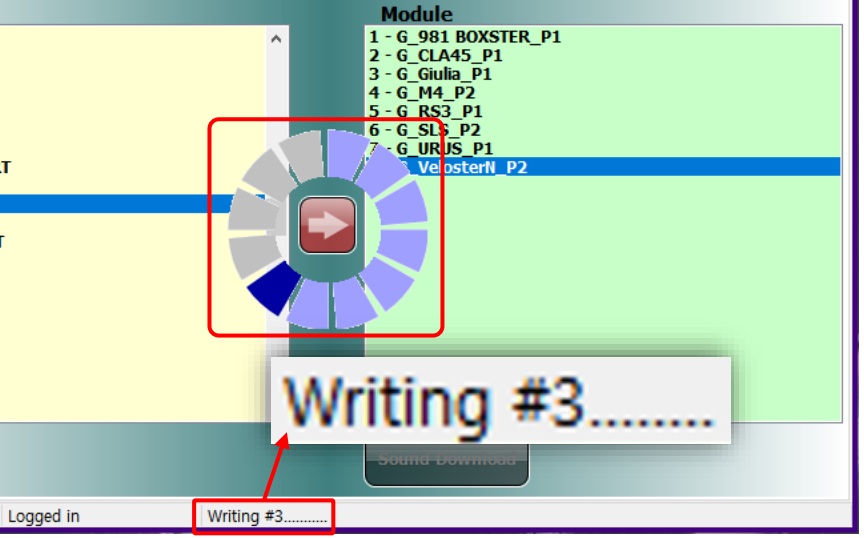

## DLP program > Firmware update

APP

Area

Connect Module and PC

PC Area

DLP program

PC disconnect

19

This is a download complete message. The sound update is complete.

| Firmware _Sound CAN Data Log                                                                                                    |                                                                                                    |
|----------------------------------------------------------------------------------------------------|----------------------------------------------------------------------------------------------------|
| Server           G_TRON1_EV           G_TRON2_EV           G_URUS_EV_SPORT           G_URUS_P1           G_URUS_P1           G_URUS_P2           G_VelosterN_EV_CTTY           G_VelosterN_EV_SPORT           G_VelosterN_P1           G_VelosterN_P2           G_WRX STI_EV_SPORT           G_WRX STI_EV_CTTY           G_WRX STI_P2           GC_3702_EV_CTTY           G_WRX STI_P1           G_WRX STI_P2           GC_3702_EV_CTTY           GC_3702_P2           GC_488_EV_CTTY           GC_488_EV_SPORT           GC_488_EV_SPORT           GC_488_P1 | Module           1 - 6_981 BOXSTER_P1           2 - 6_CLA45_P1           3 - 6_Giulia_P1           4 - 6_M4_P2           5 - 6_RS3_P1           6 - 6_SLS_P2           7 - 6_URUS_P1           INFORMATION           OsterN_P2           Ok |
| F/W VER : 1.0.7 Logged in                                                                                                    | Done                                                                                                    |

### 2. Firmware update

You can check the firmware version of the current module in the status bar below. Click the 'Firmware Update' button at the bottom left.

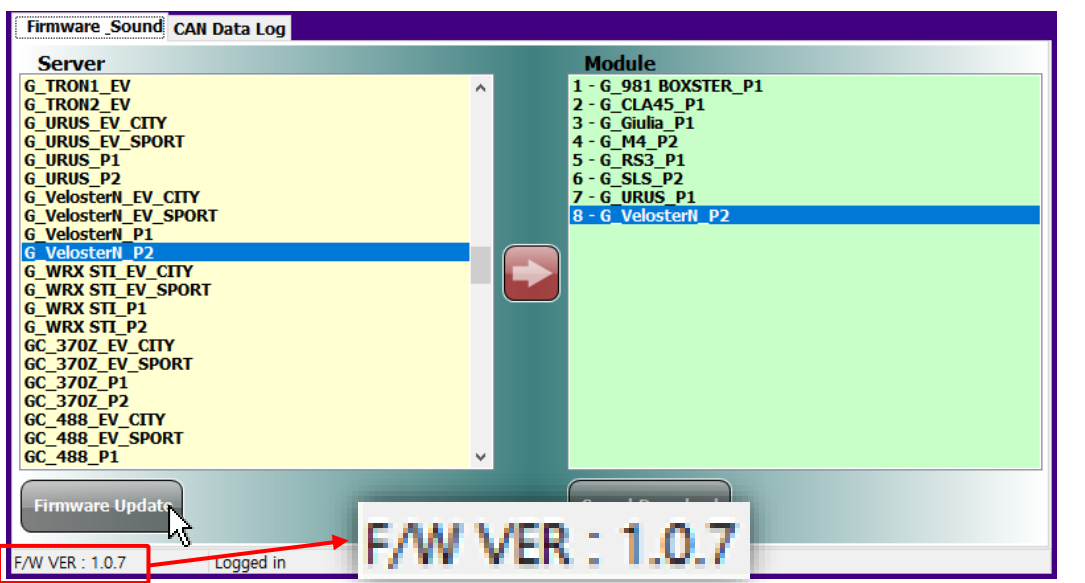

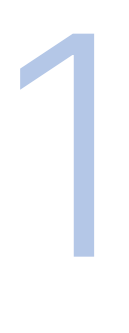

## DLP program > Firmware update

Connect Module and PC

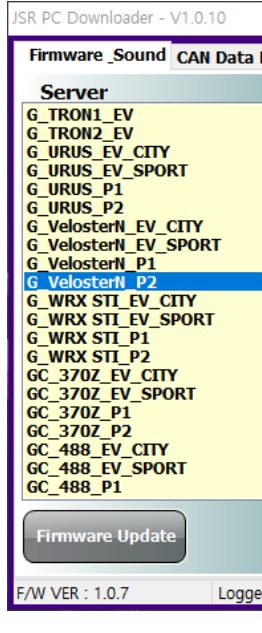

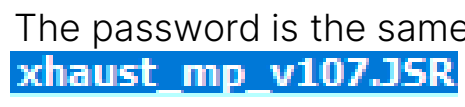

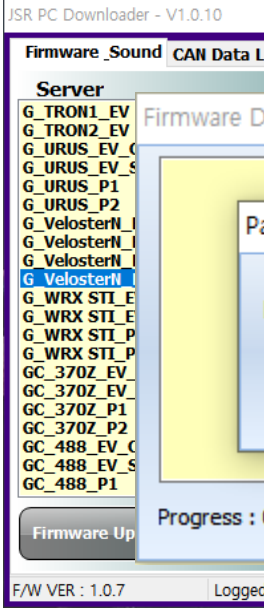

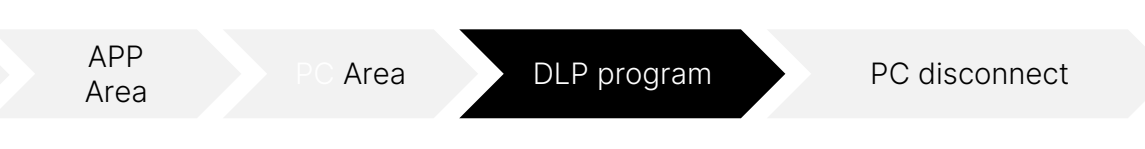

Select the latest firmware (1) in the selection window, and click the 'OK' button((2)) to proceed with the firmware update.

|      |                    | × . |
|------|--------------------|-----|
| Log  | Firmware X         |     |
|      | xhaust_mp_v107.JSR |     |
|      |                    |     |
| d in | 2 ✓ ОК Х Cancel    |     |

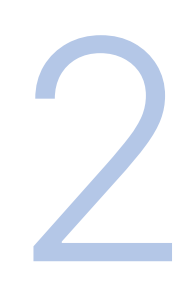

The password is the same as the firmware version number. -> password is '107'

|                | × |
|----------------|---|
| Log            |   |
| 11.J.J.        |   |
| Download       |   |
|                |   |
|                |   |
| assword X      |   |
|                |   |
| Enter Pacquerd |   |
|                |   |
| ✓ OK X Cancel  |   |
|                |   |
|                |   |
|                |   |
| 0%             |   |
|                |   |
| d in           |   |

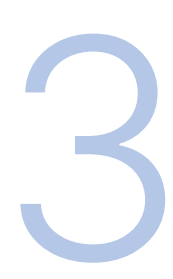

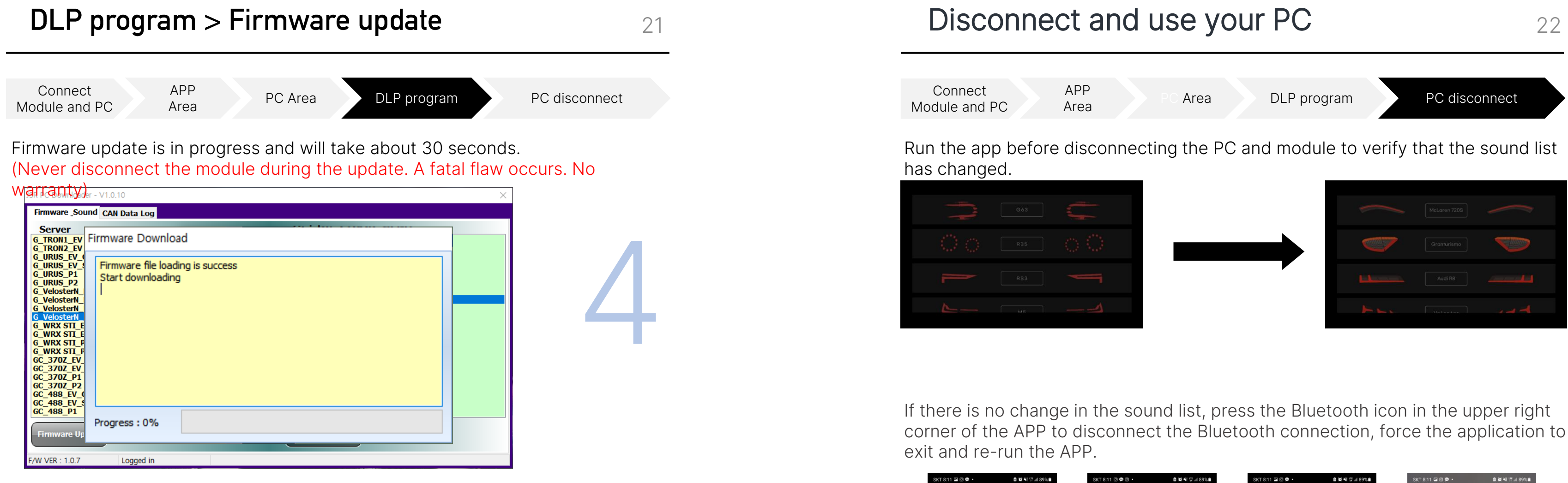

This is a download complete message. Firmware update has been completed.

| JSR PC Downloader                                                                                                    | - V1.0.10 ×                                                                                                    |
|----------------------------------------------------------------------------------------------------|----------------------------------------------------------------------------------------------------|
| Firmware <u>Soun</u>                                                                                                    | d CAN Data Log                                                                                                    |
| Server<br>G_TRON1_EV<br>G_URUS_EV_G<br>G_URUS_EV_G<br>G_URUS_P1<br>G_URUS_P2<br>G_VelosterN<br>G_VelosterN<br>G_VelosterN<br>G_VelosterN<br>G_VelosterN<br>G_WRX_STI_E<br>G_WRX_STI_E<br>G_S_STOZ_E<br>G_S_STOZ_E | irmware Download  Firmware file loading is success Start downloading Downloa File Size Firmware downloading completed Ok  Progress : 100% |
| F/W VER : 1.0.7                                                                                                    | Logged in                                                                                                    |

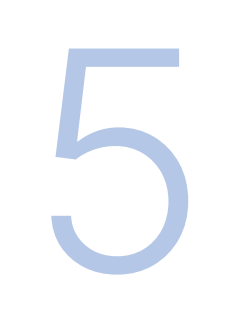

Disconnect the module and install it on the vehicle for use.

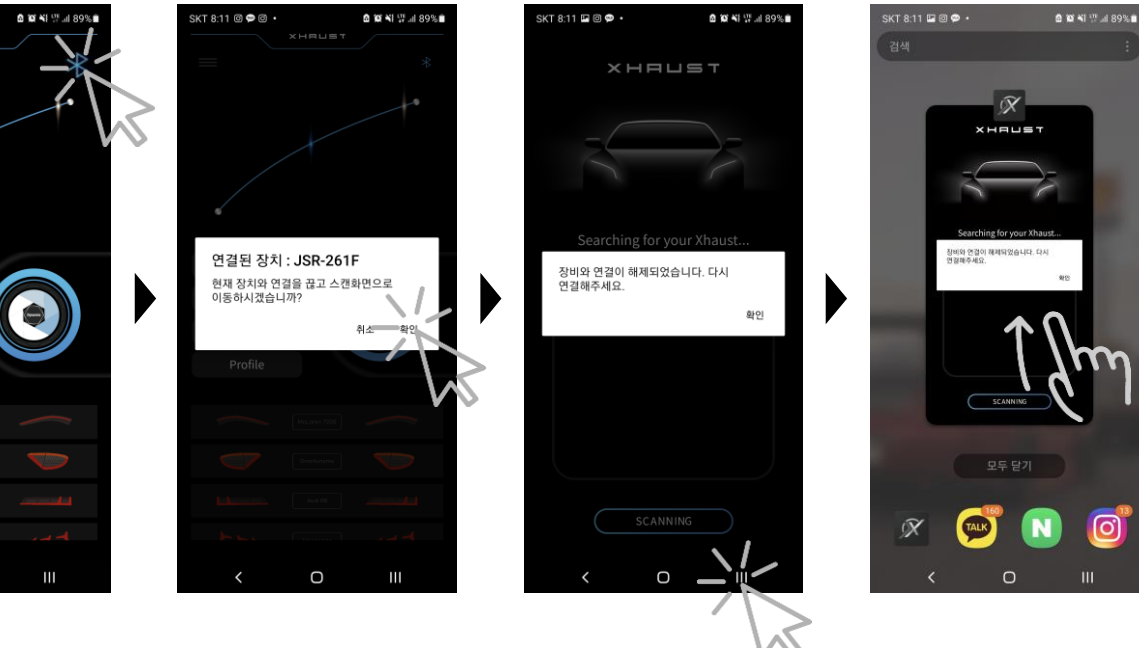

## Help > Error executing Download program

An error message that appears when the device is not connected properly. Connect the PC and module using the USB A/USB mini-B type cable included in the product.

This is an error message when the USB driver is not installed properly. To access the XHAUST download program, you must install a USB driver.

If the program does not run, the <The DLL "SHCORE.DLL" cannot be loaded> syntax appears. The desktop might not be a Windows 7 or later operating system. Please contact the head office.

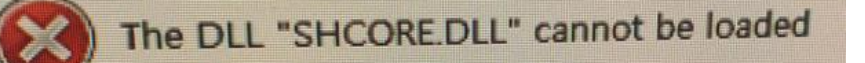

incorrectly.

## Vehicle Setting CAN Data Log Server

| ID or |
|-------|
|       |
|       |
|       |
|       |

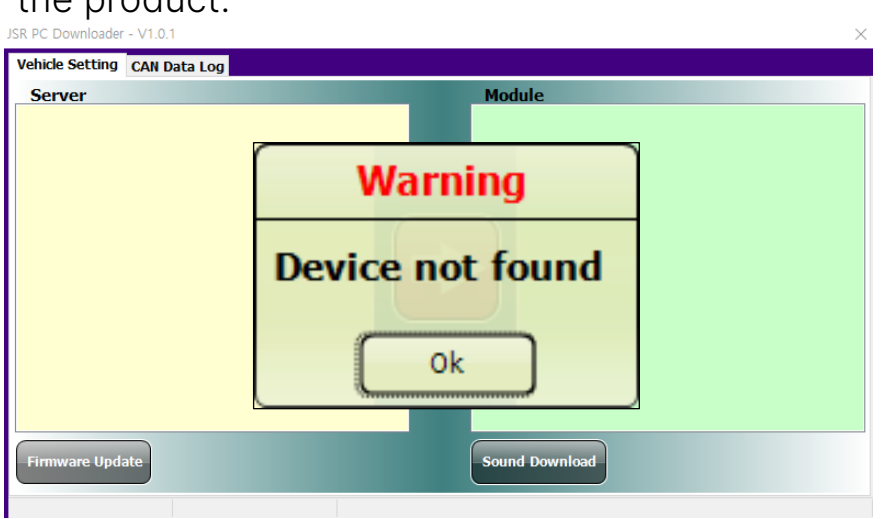

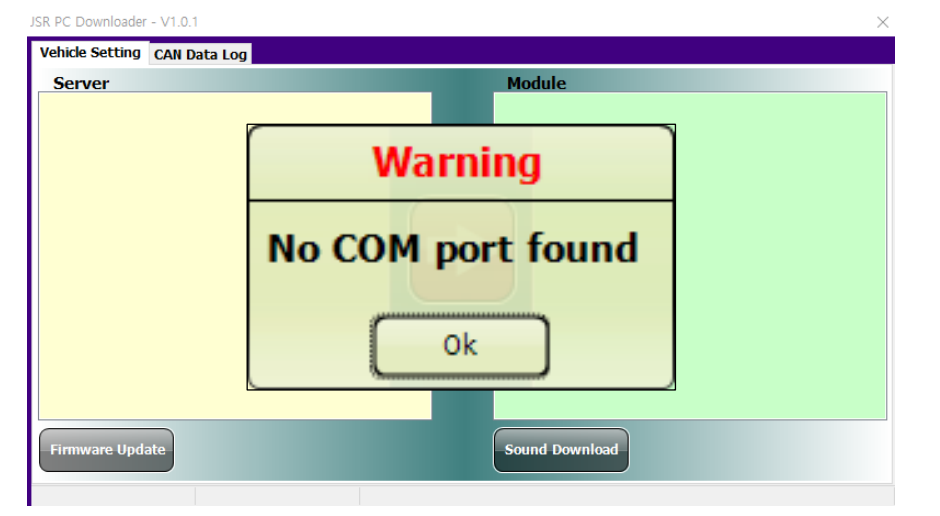

Message that occurs when an ID or password is entered

There are two ways to take action when this message occurs.

-. Check ID/PW and re-enter -. Re-enter APP after manual login (see 5P)

Please log in again with the above two methods.

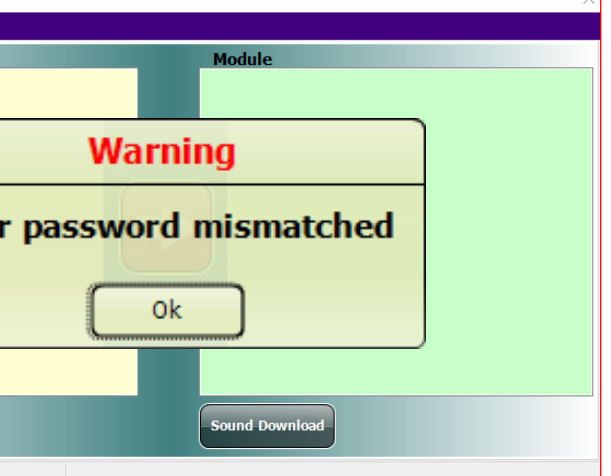

## Help > Sound update error

JSR PC Downloader - V1.0.10

Server

G\_370Z\_P1

G\_370Z\_P2

G\_370Z\_EV\_CITY

G\_488\_EV\_CITY

G\_488\_EV\_SPORT

G\_370Z\_EV\_SPORT

Firmware \_Sound CAN Data Log

This is an example of an error because the file uploaded to the server and the file in the module did not match. It will be solved if you re-download it as a new file on the server.

Module

<u>1 - G\_981 BOXSTER\_P1</u>

- C63 AMG\_G(POP\_OG)

- E92 M3\_G(POP\_OG)

- G63\_G(POP\_OG)

2 - 488\_G(POP\_OG) 3 - 720S\_G(POP\_OG)

### G\_488\_P1 - M4\_G(POP\_OG) G\_488\_P2 - M5\_G((POP\_OG) 6 720 5 EV CITY G\_720S\_EV\_SPORT G 720S P1 G\_720S\_P2 G\_981 BOXSTER\_EV\_CITY G\_981 BOXSTER\_EV\_SPORT 981 BOXSTER G 981 BOXSTER P2 G\_981 BOXSTER\_P2 G\_C63 AMG\_EV\_CITY G\_C63 AMG\_EV\_SPORT G\_C63 AMG\_P1 G\_C63 AMG\_P2 G\_CLA45\_EV\_CITY irmware Updat Sound Downlo F/W VER : 1.0.7 Logged in

### Re-download has been completed as a new file on the server.

| JSR PC Downloader - V1.0.10                                                                                                    | ×                                                                                                    |        |
|----------------------------------------------------------------------------------------------------|----------------------------------------------------------------------------------------------------|--------|
| Firmware Sound CAN Data Log                                                                                                    |                                                                                                    |        |
| Server<br>G_TRON1_EV<br>G_TRON2_EV<br>G_URUS_EV_CITY<br>G_URUS_EV_SPORT<br>G_URUS_P1<br>G_URUS_P2<br>G_VelosterN_EV_CITY<br>G_VelosterN_P1<br>G_VelosterN_P2<br>G_WRX STI_EV_SPORT<br>G_WRX STI_EV_CITY<br>G_WRX STI_EV_SPORT<br>G_WRX STI_P2<br>GC_370Z_EV_CITY<br>GC_370Z_EV_SPORT<br>GC_370Z_P2<br>GC_488_EV_SPORT<br>GC_488_EV_SPORT<br>GC_488_EV_SPORT<br>GC_488_EV_SPORT<br>GC_488_EV_SPORT<br>GC_488_EV_SPORT<br>GC_488_P1<br>V<br>Firmware Update | Module         1 - 6_981 BOXSTER_P1         2 - 6_CLA45_P1         3 - 6_Giulia_P1         4 - 6_M4_P2         5 - 6_RS3_P1         6 - 6_SLS_P2         7 - 6_URUS_P1         8 - 6_VelosterN_P2 | → Same |
| F/W VER : 1.0.7 Logged in                                                                                                    |                                                                                                    |        |

W VER : 1.0.7

Symptoms of module disconnection during update. - The bar in the update window doesn't move. - No connection after DLP re-run ("Device not found" message occurs.)

If the above problem occurs, the parts need to be replaced. Part replacement costs a certain part replacement cost.

### xhaust mp v107.JSR JSR PC Downloader - V1.0.10 Firmware \_Sound CAN Data Log Server G\_TRON1\_EV G\_TRON2\_EV Firmware Dov G\_TRON2\_EV G\_URUS\_EV\_CITY G\_URUS\_EV\_SPOR G\_URUS\_P1 G\_URUS\_P2 G\_VelosterN\_EV\_C G\_VelosterN\_EV\_S Password erro Firmware file G\_VelosterN\_EV\_S G\_VelosterN\_P1 G\_WRX STI\_EV\_ST G\_WRX STI\_EV\_ST G\_WRX STI\_P1 G\_WRX STI\_P1 G\_WRX STI\_P1 GC\_3702\_EV\_SP0 GC\_3702\_P1 GC\_3702\_P1 GC\_488\_EV\_SP0R GC\_488\_EV\_SP0R GC\_488\_P1 Progress: 0% Firmware Up

Logged in

25

Same

Inconsistency

Х

This message occurs when the firmware password is entered incorrectly. For the password, enter the version information for the latest firmware name. -> password is '107'

|                          | × |  |
|--------------------------|---|--|
|                          |   |  |
| Module                   |   |  |
| nload                    |   |  |
| r<br>oading failed       |   |  |
| Warning                  |   |  |
| Can't load firmware file |   |  |
| Ok                       |   |  |
|                          |   |  |
| Sound Download           |   |  |
|                          |   |  |

### \* CAUTION - If the module is disconnected during the update, the module may no longer be available.

# Thank you.

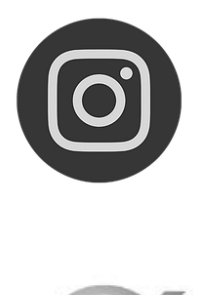

@Xhaust\_official

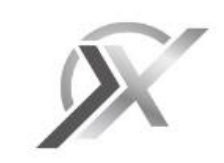

www.xhaust.kr

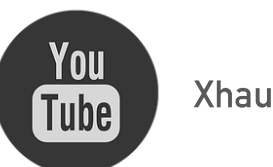

Xhaust official

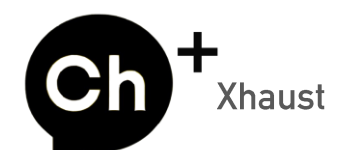

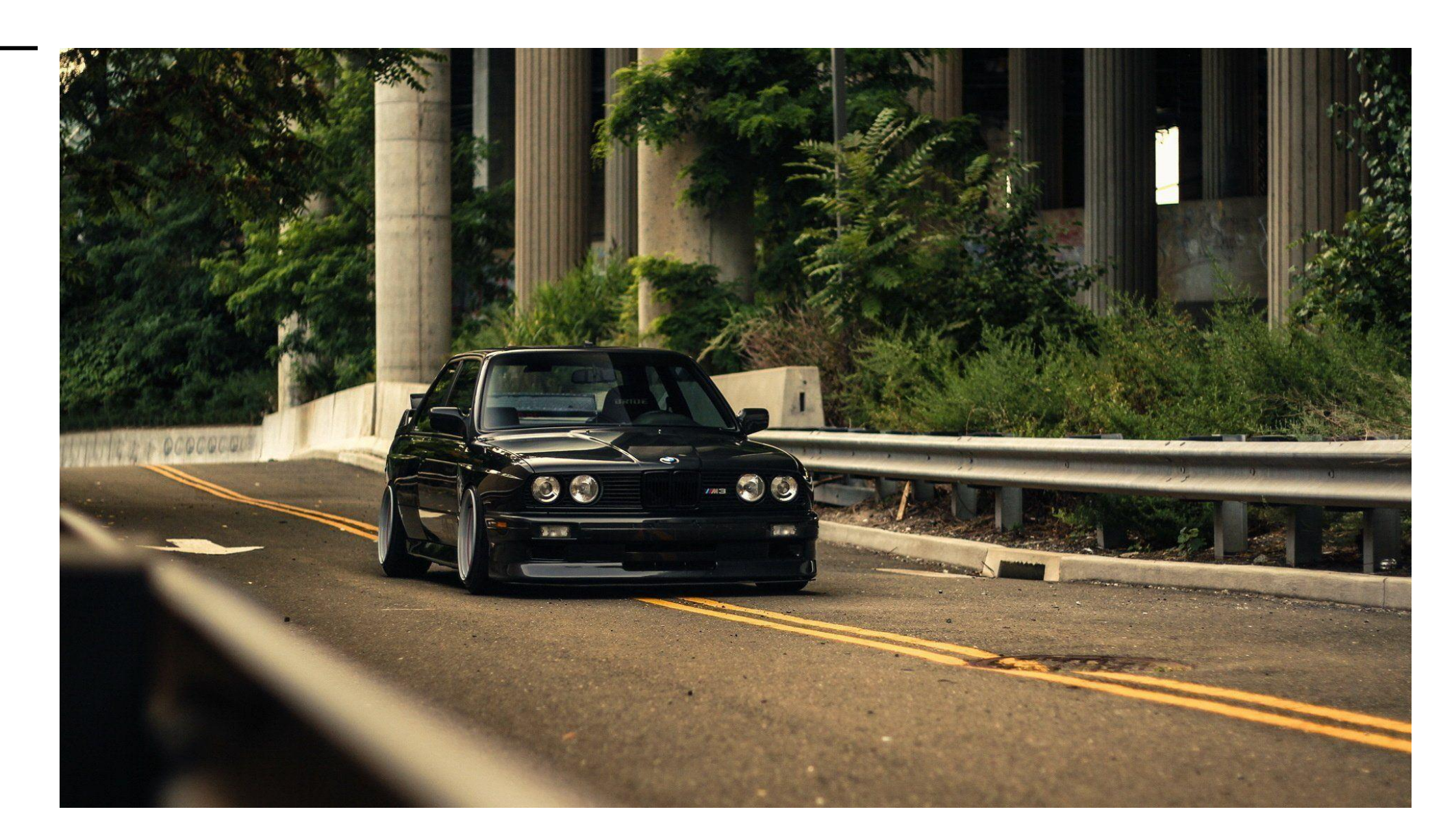